## **Configuring When I Work**

Configuring When I Work for SSO enables administrators to manage their users using Citrix Gateway. Users can securely log on to When I Work using their enterprise credentials.

To configure When I Work for SSO through SAML, follow the steps below:

1. In a browser, type the URL, <u>https://wheniwork.com/</u> and press **Enter.** On the Landing page, click **Login.** 

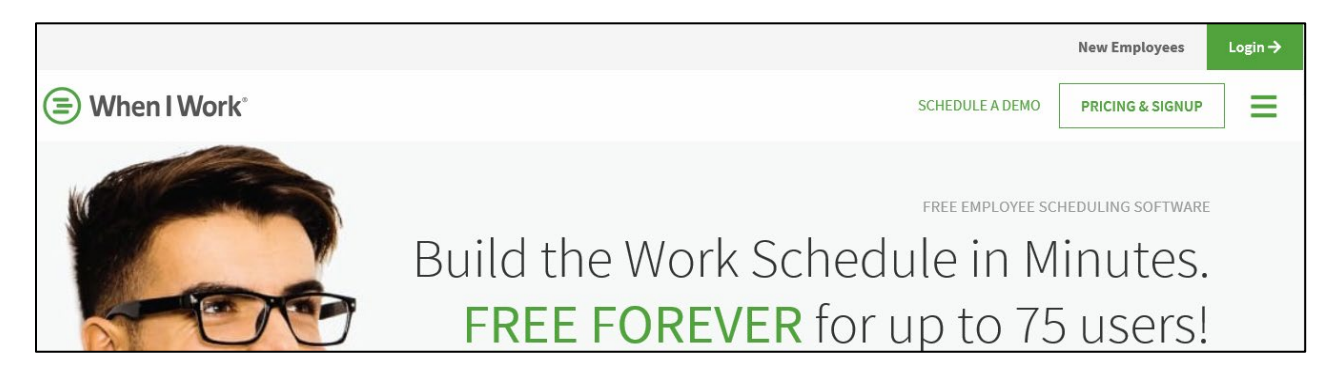

2. Type your credentials and click **Log In**.

| When I Work   |             |         |  |
|---------------|-------------|---------|--|
| G             | LOG IN WITH | GOOGLE  |  |
|               | OR          |         |  |
| EMAIL ADDRESS |             |         |  |
| M             |             |         |  |
| PASSWORD      |             |         |  |
| <b>a</b>      |             |         |  |
|               | LOGI        | N       |  |
|               |             |         |  |
| FORGOT        | PASSWORD?   | SIGN UP |  |

**Citrix Gateway** 

3. On the Dashboard page, click on your profile name at the top right corner. From the dropdown list, click **App Settings**.

| ☐ DASHBOARD                                                                                                    | WORKCHAT 27 DAYS LEFT ON TRU                                                                                                    | AL INVITE EMPLOYEES                                                                                         | <b>\$</b> - | 🔛 Nilkanth 🔺     |
|----------------------------------------------------------------------------------------------------|----------------------------------------------------------------------------------------------------|----------------------------------------------------------------------------------------------------|-------------|------------------|
|                                                                                                    |                                                                                                    |                                                                                                    | 2           |                  |
| HI NIlkanth! Let's get your schedule started.                                                                            |                                                                                                    |                                                                                                    |             | MY SCHEDULE      |
| ADD LOGO                                                                                                    | 쑴 INVITE EMPLOYEES                                                                                                    | © CONFIGURE FEATURES                                                                                        |             | MY AVAILABILITY  |
| Customize the look and feel of your schedule's login page. Add<br>your company's logo to the login page of your account. | Quickly invite your staff here. If you know their email or mobile<br>number, we'll invite them to access their schedule online. | Adjust how When I Work is used by your empl<br>start of your week, 12/24 hours clock, etc. Tur<br>features. | o;          | APP SETTINGS     |
| ADD LOGO >                                                                                                    | INVITE EMPLOYEES                                                                                                    | CONFIGURE FEATURES                                                                                          |             | ACCOUNT & BILLIN |

- 4. On the App Settings page, click **SAML SSO** in the left pane.
- 5. On the SAML SSO Settings page, type the following information:

| SAML SSO Settings |                                                                                                    |  |
|-------------------|----------------------------------------------------------------------------------------------------|--|
|                   | IDENTITY PROVIDER SETTINGS Your account allows for Just-in-Time provisioning. This means that when a new user is authorized through your identity Provider they will be automatically added to When I Work as an employee if they have not already been added. Please ensure that the following SAML assertions are sent: <i>firstName</i> and <i>lastName</i> Users are matched by email provided by the identity Provider. Please ensure that the Name ID format is email. ISSUER URL (ENTITY ID)   ENDPOINT URL (SSO)  https://w |  |
|                   | SERVICE PROVIDER SETTINGS These settings must be used to setup your Identity Provider. A unique Identity Provider must be used for each account. CONSUMER URL https://sapp.wheniwork.com/rest/saml/auth. ENTITY ID                                                                                                    |  |

- i. **Issuer URI (Entity ID)**: type a unique issuer ID. For example: yourcompany\_NS\_Confluence
- ii. **Endpoint URL (SSO)**: enter the IdP URL, SAML 2.0 endpoint, for example, https://example.com/saml/login
- iii. **Certificate Fingerprint (SHA256)**: enter the IDP certificate fingerprint, 0a0c1434f8c8e825fa6f833a296dc0624be1fbca37f6f17e804f20b0059f24b4

- iv. **Entity ID**: Type a unique issuer ID. For example, https://app.wheniwork.com/rest/saml/meta/<accountID>
- 6. Click Save.

The SAML SSO settings are completed.

## For SP Initiated Flow:

After you log in to the application, a Third-Party Connect page appears. Click **SAML**.

The SP initiated flow is completed.

| ← Back | When I Work         |                             |  |  |  |
|--------|---------------------|-----------------------------|--|--|--|
|        | Third-Party Connect |                             |  |  |  |
|        | QuickBooks          | ırıturi Sign in with İntuit |  |  |  |
|        | Square              | Square Sign in with Square  |  |  |  |
|        | SAML                |                             |  |  |  |